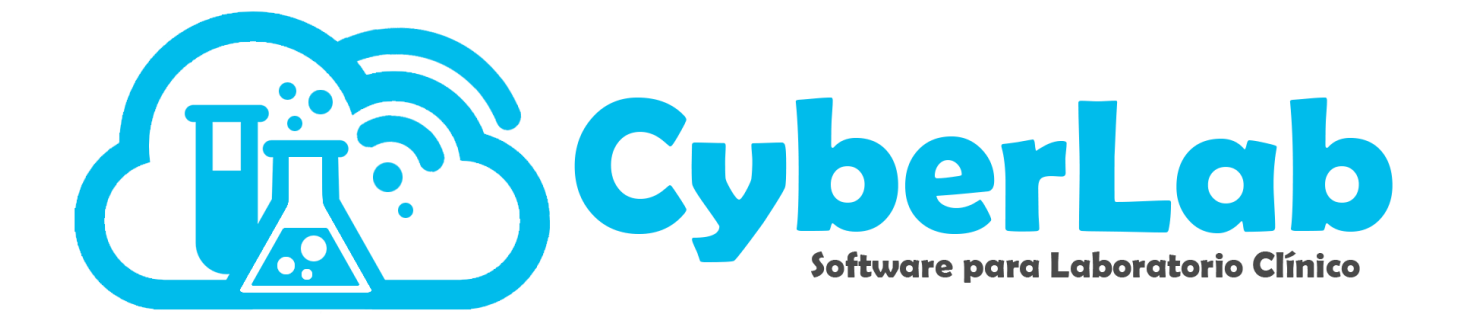

## Generación de cortes de caja

1000

| 1941             |                | 100           |                                                                                                    | Fe                  | cha Final           |           |           |
|------------------|----------------|---------------|----------------------------------------------------------------------------------------------------|---------------------|---------------------|-----------|-----------|
|                  | Cortes de Caja | 5             | Fecha Inicial                                                                                                    |                     |                     |           | Realizó   |
| ación            | Sucursal       |               | •                                                                                                    |                     | 10-14-14            | Monto     | DEMO      |
| cepción Paciente |                | Corte de Caja |                                                                                                    | Desde               | 2017-08-25 16:59:48 | 0.00      | DEMO      |
| lios Registrados | Registros de   | 14            | Sucursal                                                                                                    | 2017-08-25 16:59:20 | 2017 08 25 16:59:20 | 259.44    | ALL TER   |
| cturación        |                | 1144          | Matriz                                                                                                    | 2017-08-15 15:07:33 | 2017-08-23 1007-23  | 0.00      | MASTER    |
| articipaciones   |                | 1142          | Matriz                                                                                                    | 2017 08-15 15:04:50 | 2017-08-15 15:07:35 | 968.16    | MASTER    |
| Corte de Caja    |                | 11+3          | Matriz                                                                                                    | 2017-08-13-13-26    | 2017-08-15 15:04:50 | 02.50     | PRINCIPAL |
| Notificaciones   |                | 1142          | Matri7                                                                                                    | 2017-08-14 12-43-20 | 2017-08-14 12:43:26 | 85.50     | DEMO      |
| CyberLab Support | -              | 1141          | Maura                                                                                                    | 2017-07-21 13:37:08 | 2017-07-21 13:37:08 | 253.27    | DEMO      |
| Registro Demos   | -              | 1140          | Matriz                                                                                                    | 2017-07-14 15:02:18 | 2017 07-14 15:02:18 | 0.00      | DEMO.     |
| 114              |                | 1139          | Matriz                                                                                                    | 2017-07-12 18:28:50 | 2017-01 12 18 28 50 | 390.00    | DENO      |
| Administracion   | 59             | 1138          | Matriz                                                                                                    | 2017-05-25 11:46:35 | 2017-07-12 10.20-0  | 1,691.73  | DEMO      |
| Configuración    |                | 1124          | Matriz                                                                                                    | 2017-05-15-16:19:19 | 2017-05-25 11:46:55 | 130.00    | PRINCIPAL |
| Catalogos        |                | 1137          | Matri7                                                                                                    | 2017-05-13 10:12    | 2017-05-15 16:19:19 | ar e30.60 |           |
| Módulos          | -              | 1136          | (Matrix                                                                                                    | 2017-05-13 09:07.41 | 2016-05-09 10:51:34 | 75,830.00 |           |
|                  | -              | 1135          | Matriz                                                                                                    | 2016-04-25 19:20:06 | 2016-05-12 14:34:43 | 16,602.40 |           |
|                  | -              | 374           | Matriz                                                                                                    | 2016-05-09 10:51:34 | 2010-05-12 10:55:42 | 4,442.01  |           |
|                  | 59             | 375           | Matriz                                                                                                    | 2016-05-12 14:34:43 | 2016-05-15 10-51-08 | 20,850.90 |           |
|                  | 5              | 275           | Matriz                                                                                                    | 2010 05 13 10:55:42 | 2016-05-16 19:51.08 | 82,740.30 |           |
|                  |                | 3/0           | MatriZ                                                                                                    | 2016-03-13 10:51:08 | 2016-05-28 06:25:09 | 0.400.34  |           |
|                  |                | 377           | in the second second se | 2016-05-16 19.51.00 | 2016-05-30 13:39:16 | 9,400.51  |           |
|                  | -              | 378           | Matriz                                                                                                    | 2016-05-28 06:25:09 | 2016-05-30 14:07:28 | 0.00      |           |
|                  | -              | 379           | Matriz                                                                                                    | 2016-05-30 13:39:16 | 2010 05-30 14-37-78 | 0.00      |           |
|                  | -              | 380           | Matriz                                                                                                    | 2016-05-30 14-07-28 | 2018-01-0           |           |           |
|                  |                | 281           | Matri7                                                                                                    |                     |                     |           |           |
|                  | -              | -             |                                                                                                    |                     |                     |           |           |

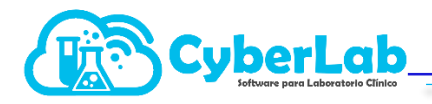

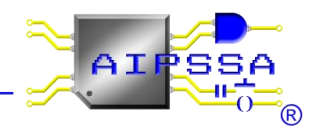

## 6.4 Generación de Cortes de Caja

Para generar cortes de caja se debe ingresar al submenú cortes de caja. Existen 3 filtros para generar los cortes de caja. Y se pueden combinar entre sí, además estos filtros son útiles para la búsqueda de los cortes de caja realizados previamente.

|                                          | 192                  |          | 6                  |                  | 2              |                            |           |
|------------------------------------------|----------------------|----------|--------------------|------------------|----------------|----------------------------|-----------|
| ▼ Operación                              | Cortes de Caja       |          |                    |                  |                |                            | J 🖬 🔍 🗋   |
| Recepción Paciente<br>Folios Registrados | Usuario<br>SOPORTE01 | •        | Sucursal<br>Matriz | Buscar<br>2019-0 | desde<br>06-23 | Buscar hasta<br>2019-06-23 |           |
| Facturación                              | Registros de Corte   | de Caja  |                    |                  |                |                            |           |
| Participaciones                          | Id                   | Sucursal | Desde              | Hasta            | Monto          | Usuario                    | Realizó 🚔 |
| Corte de Caja                            |                      |          |                    |                  |                |                            |           |
| Notificaciones                           |                      |          |                    |                  |                |                            |           |
| Reportes<br>Registro Demos               |                      |          |                    |                  |                |                            |           |
| ▶ Administración                         |                      |          |                    |                  |                |                            |           |
| ▶ Configuración                          |                      |          |                    |                  |                |                            |           |
| ▶ Catálogos                              |                      |          |                    |                  |                |                            |           |
| Módulos                                  |                      |          |                    |                  |                |                            |           |
| • 🗆 🏠 🏔 🖴 ? 📭                            |                      |          |                    |                  |                |                            |           |

## a. Generación de cortes de caja por usuario

En el campo de usuario, se selecciona el usuario del que se desea realizar el corte de caja, es decir para conocer qué fue lo que cobró dicho usuario. O bien para buscar los cortes de caja realizados por usuario.

| Cortes de Caia | Usuario                         |
|----------------|---------------------------------|
|                | SOPORTE01                       |
| Usuario        | Todos                           |
| SOPORTE01      | CyberLab<br>EDUARDO<br>EMMANUEL |

| Cortes de Caja                                               |  |
|--------------------------------------------------------------|--|
| Usuario                                                      |  |
| SOPORTE01                                                    |  |
| Todos<br>BIANCA<br>CyberLab<br>EDUARDO<br>EMMANUEL<br>MASTER |  |
| SOPORTE01                                                    |  |

## b. Generación de cortes de caja por sucursal

En este campo se podrá seleccionar la sucursal de la que se desea generar el corte de caja o bien la búsqueda de los cortes de caja que esa sucursal ha generado.

|          |   | Sucursal |   |
|----------|---|----------|---|
| Sucursal |   | Matríz   | • |
| Matríz   | • | Todas    |   |
|          |   | Matríz   |   |

c. Generación de cortes de caja por rango de fecha

El filtro se podrá realizar el corte de caja según un rango de fechas o bien buscar por un rango de fechas todos aquellos cortes de caja que se han generado.

| Buscar desde | Buscar hasta |
|--------------|--------------|
| 2019-06-23   | 2019-06-23   |

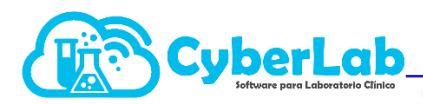

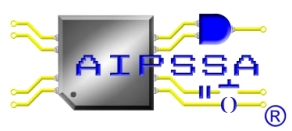

| в<br>2 | usca<br>019 | ar d<br>-06 | esde<br>-23 | e  |      |    |    |    | Buscar hasta<br>2019-06-23 |           | Buscar desde<br>2019/06/01 |       | Buse | car h | asta |     |      |    |    |   |
|--------|-------------|-------------|-------------|----|------|----|----|----|----------------------------|-----------|----------------------------|-------|------|-------|------|-----|------|----|----|---|
|        |             | Ju          | n           | •  | 2019 | •  |    |    |                            |           |                            |       | 0    | Ju    | n    | • 2 | 2019 | •  | 0  |   |
| s      | D           | L.          | М           | м  | J    | v  | s  | to | Usuario                    | Realizó 🔷 | sta                        | Monto | D    | L     | м    | м   | J    | v  | s  | i |
|        | -           | _           |             |    |      |    | 1  |    |                            |           |                            |       |      |       |      |     |      |    | 1  | Ē |
|        | 2           | 3           | 4           | 12 | 12   |    | 15 |    |                            |           |                            |       | 2    | 3     | 4    | 5   | 6    | 7  | 8  |   |
|        | 5           | 17          | 18          | 10 | 20   | 21 | 22 |    |                            |           |                            |       | 9    | 10    | 11   | 12  | 13   | 14 | 15 |   |
|        | 23          | 24          | 25          | 26 | 20   | 28 | 22 |    |                            |           |                            |       | 16   | 17    | 18   | 19  | 20   | 21 | 22 |   |
|        | 30          |             | 20          | 20 |      | 20 | 25 |    |                            |           |                            |       | 23   | 24    | 25   | 26  | 27   | 28 | 29 |   |
|        |             |             |             |    |      |    |    |    |                            |           |                            |       | 30   |       |      |     |      |    |    |   |

En la sección de corte de caja encontramos 4 iconos: 2 de ellos generaran los cortes de caja según lo deseemos y los 2 restantes son iconos que ya se han descrito previamente que son el de búsqueda y el de limpiar campos.

| Icono | Utilidad              | Icono | Utilidad              |
|-------|-----------------------|-------|-----------------------|
|       | Generar corte de caja | 0     | Generar corte de caja |
|       | global o por sucursal | H     | por usuario           |

Los resultados de búsqueda se muestran en lista y se les asigna un numero consecutivo de cómo se fueron generando, además de que se desglosa la sucursal de la que se realizó el corte de caja, el rango de fecha que se aplicó, el monto, el usuario del que se realizó el corte y finalmente quien genero ese corte de caja.

| Cortes de Ca     | ija           |          |                    |                     |                             |          |                            | J 🖬 🔍 🗋   |
|------------------|---------------|----------|--------------------|---------------------|-----------------------------|----------|----------------------------|-----------|
| Usuario<br>Todos |               | •        | Sucursal<br>Matríz |                     | Buscar desde   ▼ 2019/06/01 |          | Buscar hasta<br>2019/06/23 |           |
| Registros de     | Corte de Caja |          |                    |                     |                             |          |                            |           |
|                  | Id            | Sucursal |                    | Desde               | Hasta                       | Monto    | Usuario                    | Realizó 📤 |
|                  | 34            | Matríz   |                    | 2019-04-06 12:23:00 | 2019-06-17 17:08:35         | 2,000.00 | BIANCA                     | MASTER    |

Dentro del corte que se imprime se visualizan los siguientes campos en el encabezado folio del corte de caja, quien realizo el corte de caja, el rango de fechas, además de en el cuerpo del corte se muestra la información sobre el folio de la orden que entra en ese corte, el usuario que cobro, el monto ingresado, la fecha de aplicación, el concepto, la forma de pago.

|                                        | Cyb                                        | erLab                                          |                                                                                              | nforme de Resu                                                                                     | ltados                         |                                            |
|----------------------------------------|--------------------------------------------|------------------------------------------------|----------------------------------------------------------------------------------------------|----------------------------------------------------------------------------------------------------|--------------------------------|--------------------------------------------|
|                                        |                                            |                                                | Folio Corte:<br>Realizó Corte:<br>Fecha de Corte anterior:<br>Fecha de realización de Corte: | 34<br>MASTER<br>2019-04-06 12:23:00<br>2019-06-17 17:08:35                                         |                                |                                            |
| Folio Orden                            | Usuario Cobro                              | Monto Ingresado                                | Fecha Aplicación                                                                             | Concepto                                                                                           | Forma de Pago                  |                                            |
| 0119100001<br>0119103001<br>0119103002 | BIANCA<br>BIANCA<br>BIANCA                 | \$1,000.00<br>\$500.00<br>\$500.00             | 2019-04-10 18:40:22<br>2019-04-13 11:19:45<br>2019-04-13 11:29:06                            | Liquidación cuenta por cobrar<br>Abono a cuentas por cobrar<br>Abono a cuentas por cobrar          | Efectivo<br>Efectivo<br>Cheque |                                            |
| Finalmente<br>como: el<br>depósitos,   | e al pie de p<br>total en e<br>cheques, ba | ágina se mue<br>efectivo, tar<br>ncos, así com | estra información<br>jeta de débito,<br>no un gran total.                                    | Total en Efectivo:<br>Total tarjeta de dé<br>Total Depósitos:<br>Total con Cheque<br>Total Rencese | bito:<br>:                     | \$1,500.00<br>\$0.00<br>\$0.00<br>\$500.00 |

Gran Total:

\$2,000.00